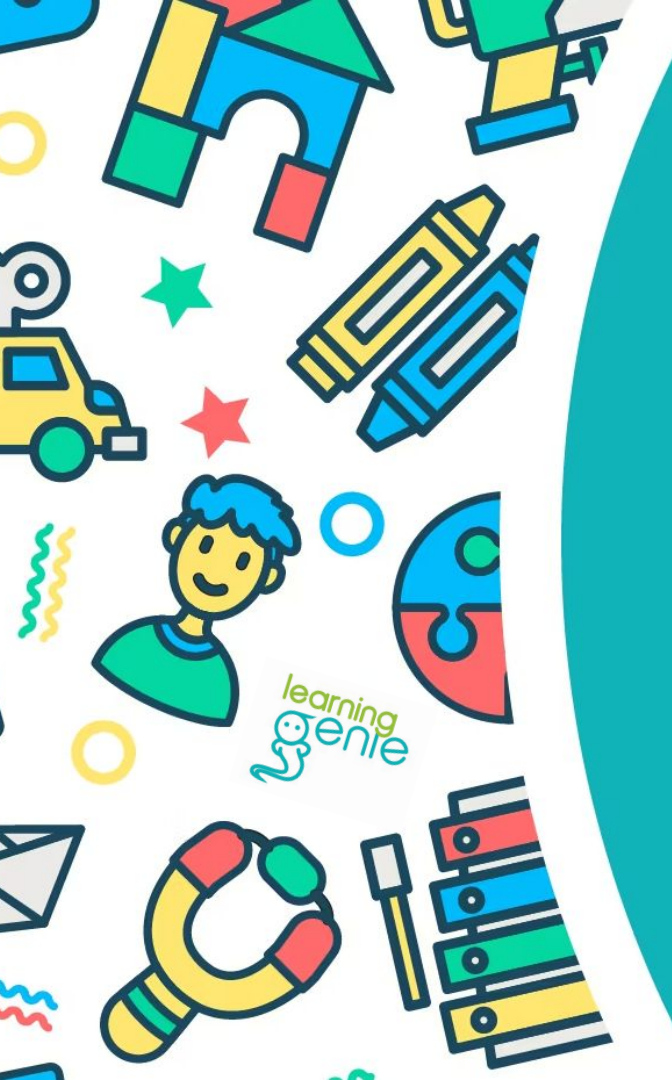

# Step by Step Guide: Importing, Syncing, and Updating Student Data from ChildPlus

Learning Genie Helpdesk: +1 (760) 576-4822 #230 | info@learning-genie.com

#### Step 1: Go to ChildPlus Online > Reports > 6511 - Learning Genie Export (Grid)

The report we need for this process is only available on ChildPlus Online platform and not ChildPlus Desktop.

Once in ChildPlus Online, click on Reports from the menu at the top of the page. Use the search bar to look for the 6511 report or also known as the Learning Genie Export (Grid)

| Attendance | DRDP Assess    | ent Entry    | Express   | Management    | Performance Pan | Reports    | Services | Setup | To-Do List     |                      |                    |                     |       |          | Ę | <u>R</u> . : |
|------------|----------------|--------------|-----------|---------------|-----------------|------------|----------|-------|----------------|----------------------|--------------------|---------------------|-------|----------|---|--------------|
| All Catego | ories~         |              | 2 6511    |               | ×               |            |          |       |                |                      |                    |                     |       |          |   |              |
| Favorite 🍸 | Number   🝸 Nar | ne 🖤         |           |               |                 | Category 🍸 |          |       | Sub-Category 🖤 | Description <b>T</b> |                    |                     |       |          |   |              |
|            | 6511 Le        | arning Genie | Export (G | irid)         |                 | Export     |          |       |                | This report di       | isplays Learning G | enie fields for exp | iort. |          |   |              |
|            |                |              |           | 6511 - Lea    | arning Genie    | Export (G  | rid)     |       | Orid Oat       | 1                    |                    |                     | ☆     |          |   |              |
|            |                |              |           | Program Terr  | L'FIILEIS       |            |          |       | Banart colu    | ings                 | All Calastad       |                     |       |          |   |              |
|            |                |              |           | Program Optic | n All           |            |          |       | Show horiz     | rontal grid lines    | all Selected       |                     |       |          |   |              |
|            |                |              |           | Location      | All             |            |          |       | Show verti     | cal grid lines 💊     | 1                  |                     |       |          |   |              |
|            |                |              |           | Enrollment St | atus All        |            |          |       | Report Type    | 2                    | Detail             |                     |       |          |   |              |
|            |                |              |           | Flag/Group    | Not Fi          | Itered     |          |       | Group By       |                      | Classroom          |                     |       |          |   |              |
|            |                |              |           | Responsible S | itaff All       |            |          |       |                |                      |                    |                     |       | <b>⊳</b> |   |              |
|            |                |              |           | Custom Filter | s Not Fi        | Itered     |          |       |                |                      |                    |                     |       |          |   |              |
|            |                |              |           |               |                 |            |          |       |                |                      |                    | View Report         | Close |          |   |              |

### **Step 2: Select Filters for Export**

#### Select Program Term

| articipant Filter | S            | Grid Settings           |              |          |                        |          |       |
|-------------------|--------------|-------------------------|--------------|----------|------------------------|----------|-------|
| rogram Term       | All          | Report columns to show  | All Selected |          |                        |          |       |
| rogram Option     | All          | Show horizontal grid l  | nes 🗸        |          |                        |          |       |
| ocation           | All          | Show vertical grid line | s 🗸          |          |                        |          |       |
| nrollment Status  | All          | Report Type             | Detail       | Export ( | Program Term           | ***      |       |
| lag/Group         | Not Filtered | Group By                | Classroom    |          |                        |          |       |
| esponsible Staff  | All          |                         |              |          |                        |          |       |
| istom Filters     | Not Filtered |                         |              |          | • 🗹 2024 - 2025        |          | Sei   |
|                   |              |                         |              |          | 2024-2025 Early Head S | tart     | -     |
|                   |              |                         |              |          | • 2023 - 2024          |          |       |
|                   |              |                         |              |          | • 2022 - 2023          |          | stail |
|                   |              |                         |              | tered    |                        |          | assi  |
|                   |              |                         |              |          |                        | G        |       |
|                   |              |                         |              | tered    |                        |          |       |
|                   |              |                         |              |          | Current Year Only      | K Cancel |       |

# **Step 2: Select Filters for Export**

#### Select Location

| 511 - Learning    | Genie Export (Grid) | Grid Sottings          |                 |
|-------------------|---------------------|------------------------|-----------------|
| Program Term      | All                 | Report columns to sh   | ow All Selected |
| Program Option    | All                 | Show horizontal grid   | l lines 🗸       |
| Location          | All                 | Show vertical grid lin | nes 🗸           |
| Enrollment Status | All                 | Report Type            | Detail          |
| Flag/Group        | Not Filtered        | Group By               | Classroom       |
| Responsible Staff | All                 |                        |                 |
| Custom Filters    | Not Filtered        |                        |                 |

| -                               |     |     |
|---------------------------------|-----|-----|
| • 🗌 Ki                          |     |     |
| • 🔽 Lit                         | er  | tay |
| 🔸 🗹 Lit                         |     |     |
| • 🔲 Mi                          |     |     |
| • SK                            |     |     |
| <ul> <li>Sπ</li> </ul>          |     |     |
| 🕶 🗹 Ta                          |     | IS  |
| ✓ <1                            |     | 2   |
| ✓ Classroom A (                 |     |     |
| ✓ Classroom B (                 |     | 10  |
| <ul> <li>Classroom C</li> </ul> |     | 1.0 |
| Classroom D (                   |     | 15  |
| ✓ Classroom E (                 | 6.1 |     |
| Classroom F (                   |     |     |
| ✓ Classroom G                   |     |     |
| ✓ Classroom H                   | )   |     |
| Classroom I (                   |     |     |
| Classroom J                     |     |     |
| Classroom K                     |     |     |
| • The                           |     |     |
| • 🗸 Te                          |     |     |

### **Step 2: Select Filters for Export**

#### Select Enrollment Status and check only Enrolled

| and opporter meeto |              | Grid Settings       |                   | Encelling and Obetwee |
|--------------------|--------------|---------------------|-------------------|-----------------------|
| Program Term       | All          | Report columns to a | show All Selected | Enroiment Status      |
| rogram Option      | All          | Show horizontal gr  | id lines 🗸        |                       |
| ocation            | All          | Show vertical grid  | lines 🗸           | All                   |
| inrollment Status  | All          | Report Type         | Detail            | New                   |
| lag/Group          | Not Filtered | Group By            | Classroom         |                       |
| lesponsible Staff  | All          |                     |                   | Waitlisted            |
| Custom Filters     | Not Filtered |                     |                   | Accepted              |
|                    |              |                     |                   | Enrolled              |
|                    |              |                     |                   | Dropped               |
|                    |              |                     |                   | Drop (Wait            |
|                    |              |                     |                   | Diop/ Wait            |
|                    |              |                     |                   | Drop/Accept           |
|                    |              |                     |                   | Completed             |
|                    |              |                     |                   |                       |

#### Configure the following Grid Settings shown in the screenshot below

| Participant Filter | S            | Grid Settings       |                  |  |
|--------------------|--------------|---------------------|------------------|--|
| Program Term       | All          | Report columns to s | how All Selected |  |
| Program Option     | All          | Show horizontal gr  | id lines 🗸       |  |
| Location           | All          | Show vertical grid  | ines 🗸           |  |
| Enrollment Status  | All          | Report Type         | Detail           |  |
| Flag/Group         | Not Filtered | Group By            | Classroom        |  |
| Responsible Staff  | All          |                     |                  |  |
| Custom Filters     | Not Filtered |                     |                  |  |

Then click View Report

### Step 3: Review Report and Export as .CSV

Review the report to ensure accuracy before exporting it to CSV.

| 6511 - Lear      | ning Genie Expo           | rt (Grid)                   |                  |                     |            |                |            |               | 1                         |                           |
|------------------|---------------------------|-----------------------------|------------------|---------------------|------------|----------------|------------|---------------|---------------------------|---------------------------|
| Report 1 T       |                           |                             |                  |                     |            |                |            |               |                           | C ju Print                |
| Agency Name      | T Site Name               | T Class Name                | ChildName (Last) | T ChildName (First) | T Birthday | T ChildPlus ID | T Hispanic | T Gender Code | T Race                    | Export all data to PDF    |
| * Report: Learni | ing Genie Export (Grid) ( | Continues on the next page) |                  |                     |            |                |            |               |                           | Er Export all data to CSV |
|                  | Kid                       | Baby Bears (Toddler)        | В                | C                   | 8/02/2023  |                | No         | F             | Black or African American | Export all data to Excel  |
|                  | Kid                       | Baby Bears (Toddler)        | L .              | R                   | 7/06/2023  |                | Yes        | м             | White                     | 0                         |
|                  | Kid                       | Baby Bears (Toddler)        | 0                | A                   | 6/19/2023  | +              | Yes        | F             | White                     | 0                         |
| 1                | Kid                       | Baby Bears (Toddler)        | R                | A                   | 9/01/2023  | 40             | Yes        | F             | White                     | 0                         |

#### Step 4: Go To Learning Genie

Go to Learning Genie > Admin Settings > Agency Management > Import/Sync > ChildPlus

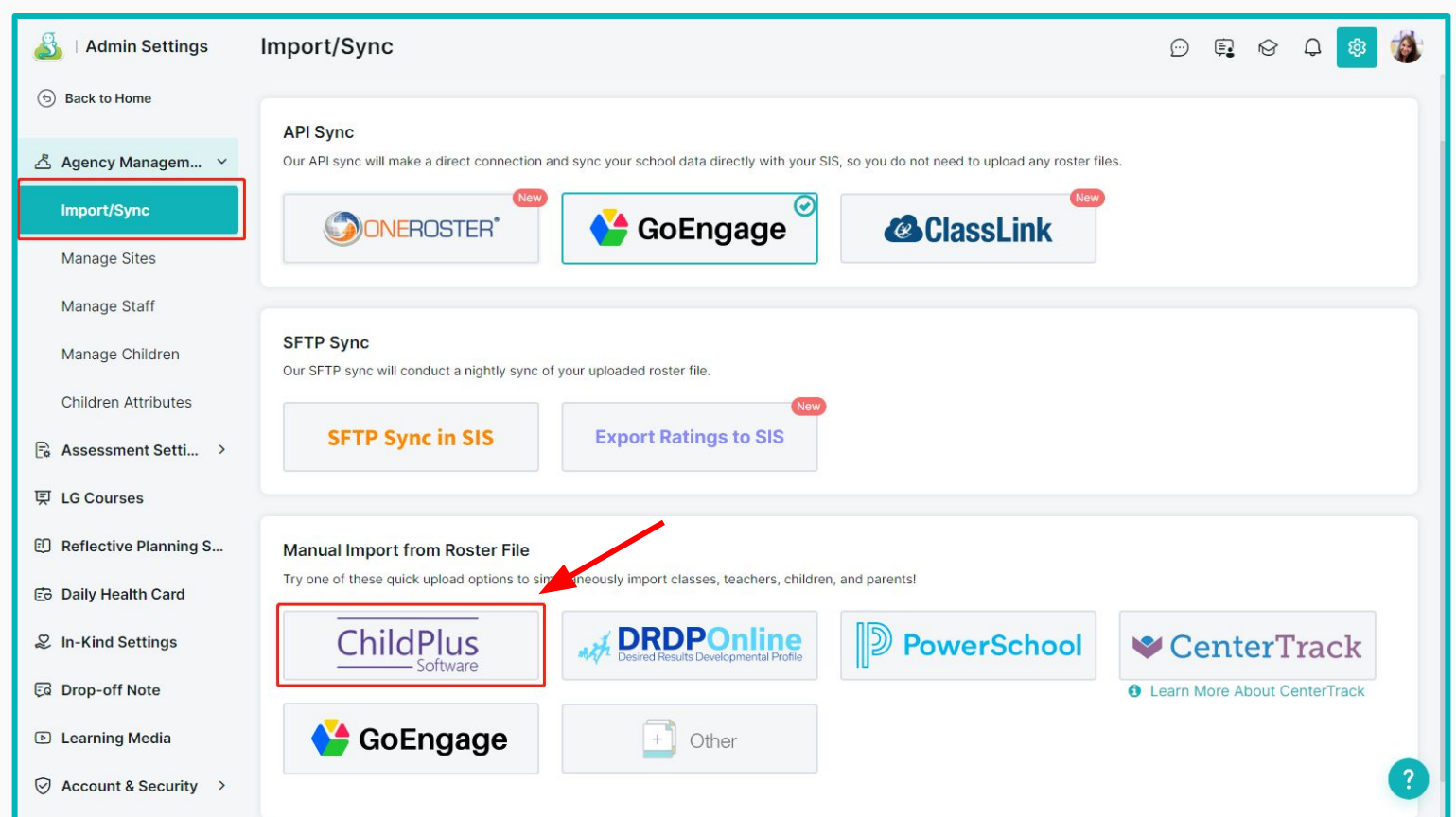

### Step 5: Upload CSV file

Select the CSV file you have exported from ChildPlus obtained from following the previous steps.

#### Import from ChildPlus

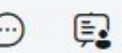

Import/Sync > Import from ChildPlus

Fastest growing cloud-based child care center management solution. https://www.childplus.com

Before importing, please connect to your ChildPlus account.

Please read this PDF instruction guide, which explains how to export ChildPlus CSV files.

Before uploading, please verify that the column names on your template are identical to the column names on our master template.

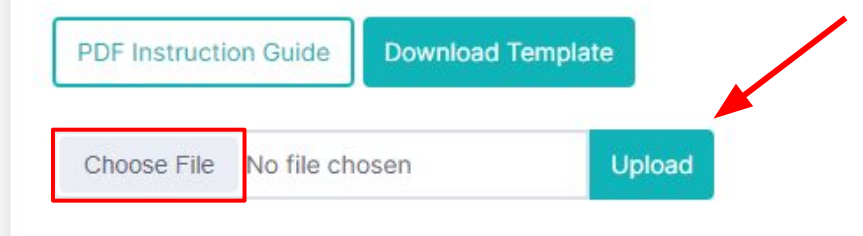

#### **Step 6: Review Checking File**

After uploading the CSV file, Learning Genie will generate a roster checking file that summarizes and breaks down the changes that will be applied based on the imported file. This allows you to review the accuracy of the import before proceeding.

- Click on "Download the Roster Checking File" button
- An Excel file will be downloaded
- Open the downloaded file to review the proposed changes
- Carefully verify all student information and planned updates
- Make any necessary corrections before proceeding with the import

| fro                  | m ChildDluc |                                                                                                    |   |
|----------------------|-------------|----------------------------------------------------------------------------------------------------|---|
|                      | Note        | >                                                                                                    | < |
| t c<br>in<br>re<br>u |             | We have analyzed the roster for syncing and generated a detailed report in the following link. Please double check and make changes in the roster file or Learning Genie system before proceeding. |   |

## Step 7: Set up Sites/Classrooms

After reviewing the roster checking file and confirming to proceed, go back to Learning Genie and click on **Import New** Sites/Classes

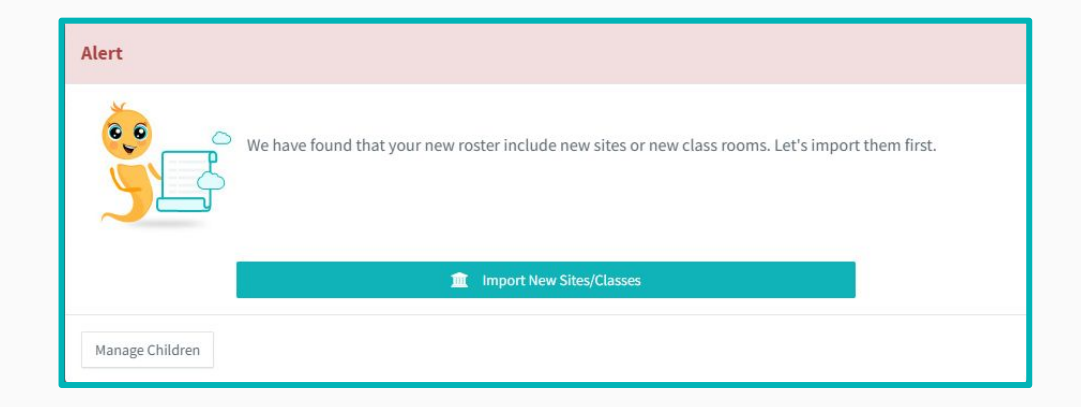

## Step 7: Set up Sites/Classrooms

- Setup the classrooms' framework and rating period (*this step can be completed later*)
- Choose to invite parents to Learning Genie via email through this import (for Family Engagement)
  - Note: If this option is selected, as soon as you confirm/finalize the import, the emails will be sent to the parents right away.

| 🎒   Admin Settings      | Import from ChildPlus               |                   |                          |                       |                                           |                                 | <u></u> | <b>.</b> | 3 Q     | ŵ                  | 1  |
|-------------------------|-------------------------------------|-------------------|--------------------------|-----------------------|-------------------------------------------|---------------------------------|---------|----------|---------|--------------------|----|
| (5) Back to Home        | Import/Sync > Import from ChildPlus |                   |                          |                       |                                           |                                 |         |          |         |                    |    |
| Å Agency Managem ㆍ      | The Last Import Ms.Sary Tomkit at 1 | 1/18/2023         | 07:47:42                 |                       |                                           |                                 |         |          |         |                    |    |
| Import/Sync             | Sunflower Agency                    | Site Stu          | dent                     |                       |                                           |                                 |         |          |         |                    |    |
| importroyine            | Carlsbad Nov >                      | Class             | HS PM 1 New              |                       |                                           |                                 |         |          |         |                    |    |
| Manage Sites            |                                     | Class ra          | ating framework          |                       |                                           |                                 |         |          |         |                    |    |
| Manage Staff            |                                     | DRDP              | 2015-INFANT-TODDLE       | R Comprehensive 🗸     | Apply to all class     Apply to all sites | es in the site<br>In the agency |         |          |         |                    |    |
| Manage Children         |                                     | Set Rating Period |                          |                       |                                           |                                 |         |          |         |                    |    |
| Children Attributes     | Set New Rating Period               |                   |                          |                       |                                           |                                 |         |          |         |                    |    |
| 🗟 Assessment Setti >    |                                     |                   | to all classes in the si | te                    |                                           |                                 |         |          |         |                    |    |
| 토 LG Courses            |                                     | leachers          | Teacher First N          | ame                   | Teacher La                                | ist Name                        |         | Tead     | her Ema | il                 |    |
| D Peflective Planning S |                                     |                   |                          |                       | There is no data                          | yet                             |         |          |         |                    |    |
| C Rencetive Flamming S  |                                     | Clic              | ck to create teachers' a | accounts directly.    |                                           |                                 |         |          |         |                    |    |
| Daily Health Card       |                                     | Students          |                          |                       |                                           |                                 |         |          |         |                    |    |
| In-Kind Settings        |                                     |                   | Children First<br>Name   | Children Last<br>Name | Date of Birth                             | St                              | atus    |          |         | Primary<br>First N | Ad |
| Ea Drop-off Note        |                                     |                   | One                      | Student               | 11/19/2015                                | In newly enrolled               |         |          |         |                    |    |
| Learning Media          |                                     | _                 |                          |                       |                                           |                                 | _       | -        |         |                    | _  |
| Account & Security >    |                                     | Cli               | ck here if you wo        | uld like us to auto   | omatically invite th                      | ese families via er             | mail.   |          |         |                    | ?  |

### **Step 8: Confirm and Proceed with Import**

After configuring the classrooms setup, click **"Import and load next"** to process the import for the current site. You will need to repeat this process (*Steps 7 and 8*) site by site (*if there are multiple sites*)

| Children First<br>Name | Children Last<br>Name | Date of Birth | Status            | Primary<br>First N |
|------------------------|-----------------------|---------------|-------------------|--------------------|
| Whale                  | Emily                 | 01/19/2016    | In newly enrolled |                    |
| Cat                    | John                  | 11/19/2015    | In newly enrolled |                    |
| Starfish               | Lisa                  | 02/19/2016    | In newly enrolled |                    |

# **Congratulations! Your agency has been imported!**

| Back to Impo | ort History   |                |                              |                            |                 |              |
|--------------|---------------|----------------|------------------------------|----------------------------|-----------------|--------------|
| Site         | Before import | Newly enrolled | Transferred from other sites | Transferred to other sites | Set to inactive | After import |
| Carlsbad     | 0             | 3              | 0                            | 0                          | 0               | 3            |
|              |               |                |                              |                            |                 |              |

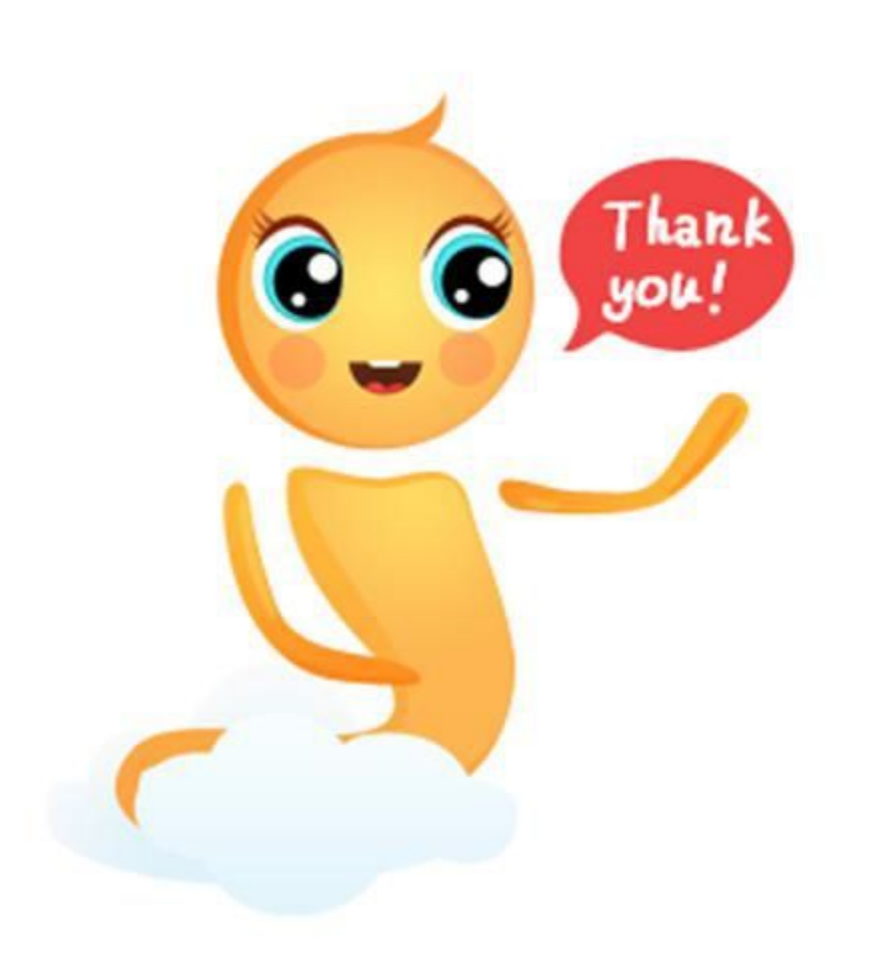

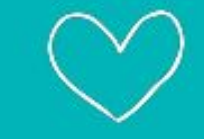

# Thank You!

- +1 (760) 576 4822
- help@learning-genie.com
- www.learning-genie.com